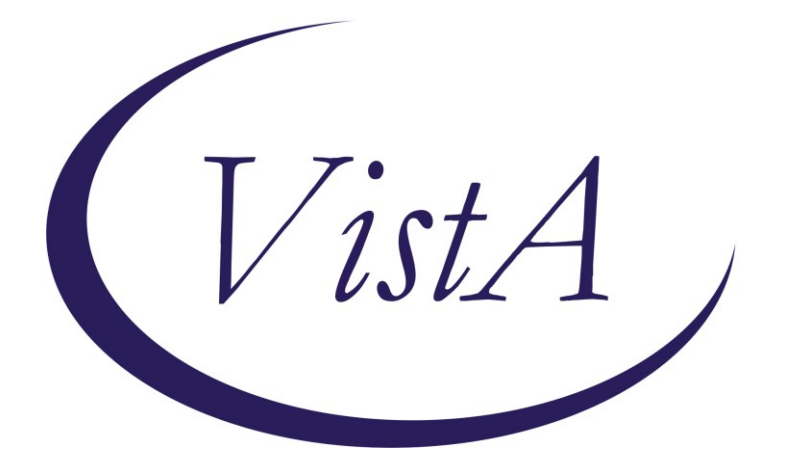

Update \_2\_0\_307D

## **Clinical Reminders**

# TOXIC EXPOSURE SCREEN REMINDER UPDATE

## **Install Guide**

September 2023

Product Development Office of Information Technology Department of Veterans Affairs

| Table of Contents |   |
|-------------------|---|
| INTRODUCTION      | 1 |
| INSTALL DETAILS   | 1 |
| INSTALL EXAMPLE   | 2 |
| POST INSTALLATION | 5 |

# Introduction

This update contains the following changes to the existing Toxic Exposure Screening Clinical Reminder:

- 1. The Toxic Exposure Screening reminder dialog template was updated:
  - a. Version is now 4.1
  - b. A health factor was added to the two existing options in the reminder dialog to document the name of the person that was notified to complete the follow up.

No changes to the wording or functionality of the reminder were made. There are no changes that should impact end users.

UPDATE\_2\_0\_307D contains 1 Reminder Exchange entry: UPDATE\_2\_0\_307D TOXIC EXPOSURE SCREEN REMINDER UPDATE

### The exchange file contains the following components:

### **HEALTH FACTORS**

VA-REMINDER UPDATES [C] VA-UPDATE\_2\_0\_307D VA-TOXIC EXPOSURE SCREEN [C] VA-TOX EXP SCRN FOLLOW UP AUTHORIZED CLOSER NOTIFIED

#### **REMINDER TERM**

VA-REMINDER UPDATE\_2\_0\_307D

### **REMINDER DIALOG**

VA-TOXIC EXP SCREEN UPDATE 307D

## **Install Details**

This update is being distributed as a web host file. The address for the host file is: https://REDACTED/UPDATE\_2\_0\_307D.PRD

The file will be installed using Reminder Exchange, programmer access is not required.

Installation:

===============

This update can be loaded with users on the system. Installation will take less than 1 minute.

# Install Example

| To Load the exchange file, use LWH. T    | The URL is                     |
|------------------------------------------|--------------------------------|
| https://Redacted/UPDATE_2_0_307D.P       | PRD                            |
| + + Next Screen - Prev Screen            | n ?? More Actions >>>          |
| CFE Create Exchange File Entry           | LHF Load Host File             |
| CHF Create Host File                     | LMM Load MailMan Message       |
| CMM Create MailMan Message               | LR List Reminder Definitions   |
| DFE Delete Exchange File Entry           | LWH Load Web Host File         |
| IFE Install Exchange File Entry          | RI Reminder Definition Inquiry |
| IH Installation History                  | RP Repack                      |
| Select Action: Next Screen// LWH Load    | d Web Host File                |
| Input the URL for the .prd file: https:/ | // /UPDATE_2_0_307D.PRD        |
|                                          |                                |

You should see a message that the file was loaded successfully.

Search and locate an entry titled UPDATE\_2\_0\_307D TOXIC EXPOSURE SCREEN REMINDER UPDATE in reminder exchange.

| . Ttom | Entory                            | Courses                 | Data Daakad |
|--------|-----------------------------------|-------------------------|-------------|
| +item  | Entry                             | Source                  | Date Packed |
| 490    | UPDATE_2_0_307D TOXIC             |                         |             |
|        | EXPOSURE SCREEN REMINDER          |                         |             |
|        | UPDATE                            |                         |             |
| 491    | UPDATE_2_0_308 VA-LONG            |                         |             |
|        | COVID-19 SCREEN                   |                         |             |
| 492    | UPDATE_2_0_308A VA-LONG           |                         |             |
|        | COVID-19 SCREEN UPDATE            |                         |             |
| 493    | UPDATE_2_0_309 VA-CAREGIVER       |                         |             |
|        | SUPPORT PROGRAM (CSP) UPDATES     |                         |             |
| 494    | UPDATE_2_0_31 VA-REACH            |                         |             |
| +      | + Next Screen - Prev Screen       | ?? More Actions         | >>>         |
| CFE (  | Create Exchange File Entry        | LHF Load Host File      |             |
| CHF (  | Create Host File                  | LMM Load MailMan Messa  | ge          |
| CMM (  | Create MailMan Message            | LR List Reminder Defi   | nitions     |
| DFE I  | Delete Exchange File Entry        | LWH Load Web Host File  |             |
| IFE    | Install Exchange File Entry       | RI Reminder Definitio   | n Inquiry   |
| IH     | Installation History              | RP Repack               |             |
| Selec  | t Action: Next Screen// IFE Inst  | all Exchange File Entry |             |
| Enter  | a list or range of numbers (1-840 | ): 490                  |             |
|        |                                   |                         |             |

At the **<u>Select Action</u>** prompt, enter **<u>IFE</u>** for Install Exchange File Entry

Enter the number that corresponds with your entry titled UPDATE\_2\_0\_307D TOXIC EXPOSURE SCREEN REMINDER UPDATE (*in this example it is entry 490, it will vary by site*) that is dated 09/06/2023.

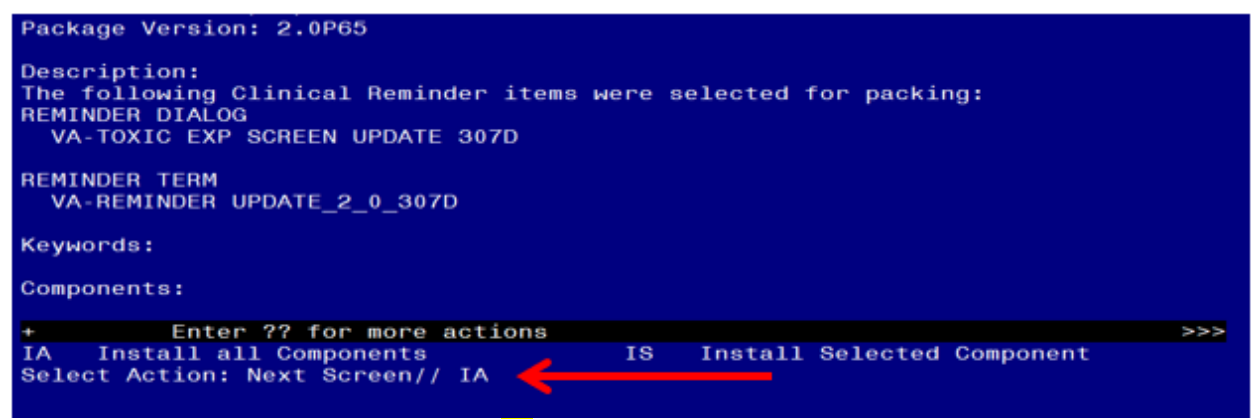

At the <u>Select Action</u> prompt, type <u>IA</u> for **Install all Components** and hit enter. Any items that are NEW in any category you should <u>INSTALL</u> <u>SKIP</u> any ITEMS if you are prompted to overwrite

| You  | will | then  | be prompt              | ed to inst           | all the Di             | alog co | omponer   | nt.    | _         |          |        |
|------|------|-------|------------------------|----------------------|------------------------|---------|-----------|--------|-----------|----------|--------|
| Pack | ked  | remi  | nder dialo             | g: VA-TO             | (IC EXP S              | CREEN   | UPDATE 3  | 307D   | [NATIONAL | DIALOG   |        |
| Ite  | em   | Seq.  | Dialog Fi              | ndings               |                        |         |           |        |           | Туре     | Exists |
|      | 1    | VA-   | TOXIC EXP<br>Finding:  | SCREEN UF<br>*NONE*  | PDATE 307              | D       |           |        |           | group    |        |
| 2    | 2    | 5 VA  | -TOXIC EXP<br>Finding: | OSURE SCF<br>*NONE*  | REENING V              | 'ERSION | 1         |        | el        | Lement   | ×      |
| :    | 3    | 10 V/ | A-TOXIC EX             | POSIRE SC            | REEN PRO               | VIDER   | NOTIFIE   | D      | el        | Lement   | x      |
|      |      |       | Finding:<br>NOTIFIED   | VA-TOX EX<br>(HEALTH | (P SCRN F<br>I FACTOR) | OLLOW   | UP AUTH   | ORIZEI | D CLOSER  |          | ×      |
| 4    | 4    | PXRM  | COMMENT                |                      |                        |         |           |        | F         | prompt   | X      |
| ٤    | 5    | 15 V/ | A-TOXIC EX             | POSIRE SC            | REEN PRO               | VIDER   | NOTIFIE   | D      | el        | Lement   | X      |
|      |      | 1031  | Finding:<br>NOTIFIED   | VA-TOX EX<br>(HEALTH | (P SCRN F<br>I FACTOR) | OLLOW   | UP AUTHO  | DRIZEI | D CLOSER  |          | х      |
| +    |      | +     | Next Scre              | en - Pr              | rev Scree              | en ??   | ? More Ad | ction  | 3         |          |        |
| DD   | Di   | alog  | Details                | DT                   | Dialog                 | Text    |           | IS     | Install   | Selected | 1      |
| DF   | Di   | alog  | Findings               | DU                   | Dialog                 | Usage   |           | QU     | Quit      |          |        |
| DS   |      | arog  | Summary                |                      |                        | . All   |           |        |           |          |        |
| Sere | ect  | ACTIO | mext S                 | creen// 1            |                        |         |           |        |           |          |        |

### At the <u>Select Action</u> prompt, type <u>IA</u> to install the dialog – <u>VA-TOXIC EXP SCREEN</u> <u>UPDATE 307D</u>

Install reminder dialog and all components with no further changes: Y// ES

| VA-TOXIC EXP SCREEN UPDATE 307D (group) installed from exchange file.         Item Seq. Dialog Findings       Type       Exist         1       VA-TOXIC EXP SCREEN UPDATE 307D       group       X         1       VA-TOXIC EXP SCREEN UPDATE 307D       group       X         2       5       VA-TOXIC EXPOSURE SCREENING VERSION       element       X         Finding:       *NONE*       *NONE*       *NONE*       *NONE* | <u>ts</u> |
|----------------------------------------------------------------------------------------------------|-----------|
| Item       Seq. Dialog Findings       Type       Exist         1       VA-TOXIC EXP SCREEN UPDATE 307D       group       X         Finding: *NONE*       2       5       VA-TOXIC EXPOSURE SCREENING VERSION       element       X         Finding: *NONE*       5       VA-TOXIC EXPOSURE SCREENING VERSION       element       X                                                                                            | ts        |
| 1       VA-TOXIC EXP SCREEN UPDATE 307D       group       X         Finding: *NONE*       2       5       VA-TOXIC EXPOSURE SCREENING VERSION       element       X         Finding: *NONE*       Finding: *NONE*       1       X       X                                                                                                    |           |
| 2 5 VA-TOXIC EXPOSURE SCREENING VERSION element X<br>Finding: *NONE*                                                                                                    |           |
|                                                                                                    |           |
| 3 10 VA-TOXIC EXPOSIRE SCREEN PROVIDER NOTIFIED element X                                                                                                    |           |
| Finding: VA-TOX EXP SCRN FOLLOW UP AUTHORIZED CLOSER X<br>NOTIFIED (HEALTH FACTOR)                                                                                                    |           |
| 4 PXRM COMMENT prompt X                                                                                                    |           |
| 5 15 VA-TOXIC EXPOSIRE SCREEN PROVIDER NOTIFIED element X POSITIVE                                                                                                    |           |
| Finding: VA-TOX EXP SCRN FOLLOW UP AUTHORIZED CLOSER X<br>NOTIFIED (HEALTH FACTOR)                                                                                                    |           |
| + + Next Screen - Prev Screen ?? More Actions                                                                                                    |           |
| DD Dialog Details DT Dialog Text IS Install Selected<br>DF Dialog Findings DU Dialog Usage QU Quit<br>DS Dialog Summary IA Install All<br>Select Action: Next Screen// Q                                                                                                    |           |

When the dialog has completed installation, you will then be returned to this screen. At the **Select Action** prompt, type **Q**.

| Package Version: 2.0P65                                                                                                    |     |
|----------------------------------------------------------------------------------------------------|-----|
| Description:<br>The following Clinical Reminder items were selected for packing:<br>REMINDER DIALOG<br>VA-TOXIC EXP SCREEN UPDATE 307D |     |
| REMINDER TERM<br>VA-REMINDER UPDATE_2_0_307D                                                                                           |     |
| Keywords:                                                                                                    |     |
| Components:                                                                                                    |     |
| + + Next Screen - Prev Screen ?? More Actions                                                                                          | >>> |
| IA Install all Components IS Install Selected Component<br>Select Action: Next Screen// Q                                              |     |

You will then be returned to this screen. At the Select Action prompt, type Q.

Install complete.

# **Post Installation**

1. Open the reminder Toxic Exposure Screening and confirm the version displays as 4.1